## 視聴方法のご案内

## ※ライブ配信をご視聴の前に、 「メディカルフ<sup>®</sup>ライム」 (https://medicalprime.jp/) 参加登録をお済ませください。 ログインページにて、ご登録されている メディカルプライムを開き、 • 2 「メールアドレス・パスワード」をご入力の上、 画面右上「ログイン」ボタンを 「ログイン」ボタンを押してください。 クリックしてください。 医学会が集ら未来創造型広場 -) Q ログインページ JP EN Medical Prime チャンネル一覧 イベント一覧 e-learning一覧 ヘルプセンター ログイン 検索 医学会が集う アカウントをお持ちでない場合は、アカウントを作成ください。 未来創造型広場 Medical Prime (メディカルプライム) は 新胡登録 メールアドレス 登録無料 Q キーワードを入力して動画を検索 パスワード 一覧はこちら 🚸 お知らせ ログインできない場合(パスワードをお忘れの場合)はこちら パスワードをお忘れの場合は □ ログイン状態を保存する 「ログインできない場合(パスワードをお忘れの場合)はこちら」

をクリックして再発行してください。

ログイン

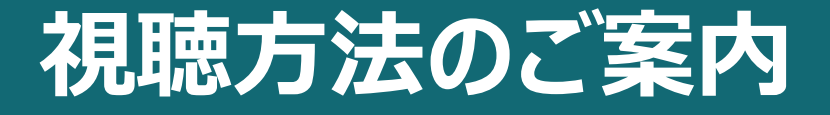

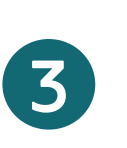

ログイン完了後、『イベント情報』から 【第58回緑膿菌感染症研究会】を クリックしてください。

## 以下が緑帯であることをご確認ください。 ※赤色の場合、ログインできていない可能性がございます。 再度ログイン(手順①②)をお試しください。

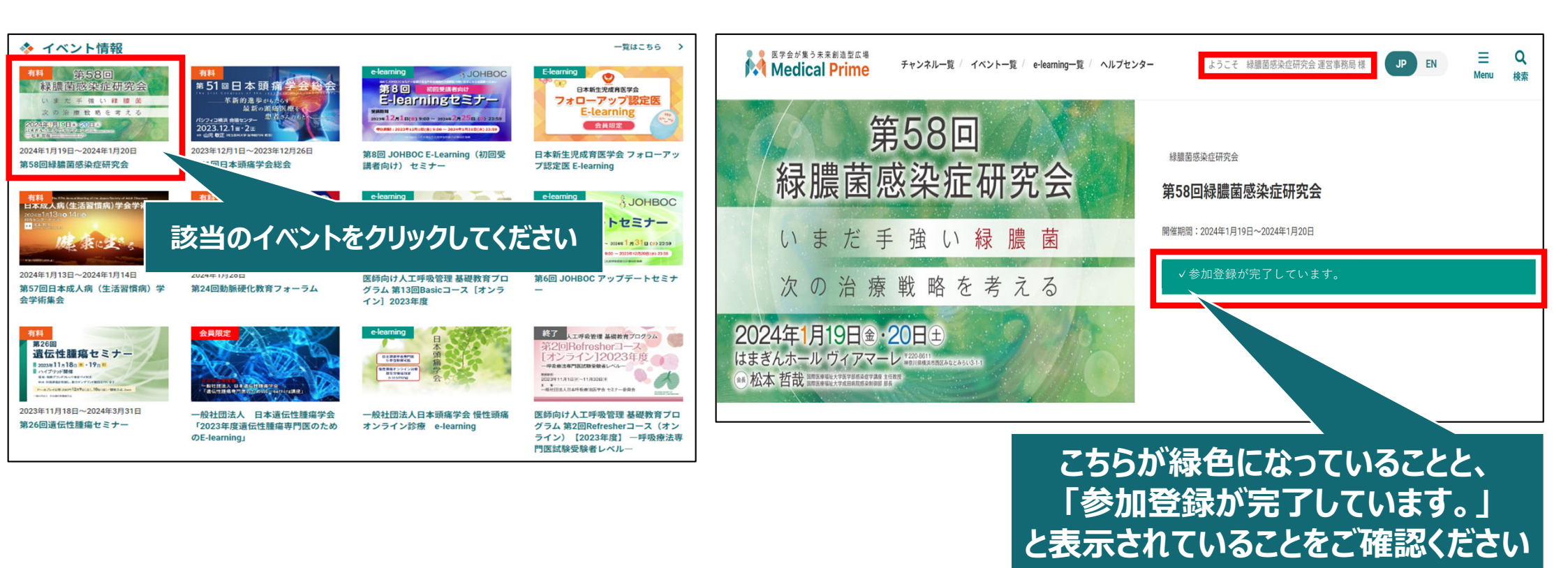

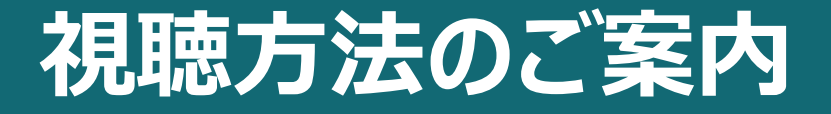

## 5 開催・公開日当日になりましたら、 ページ下部の「日程表」をクリックしてください。

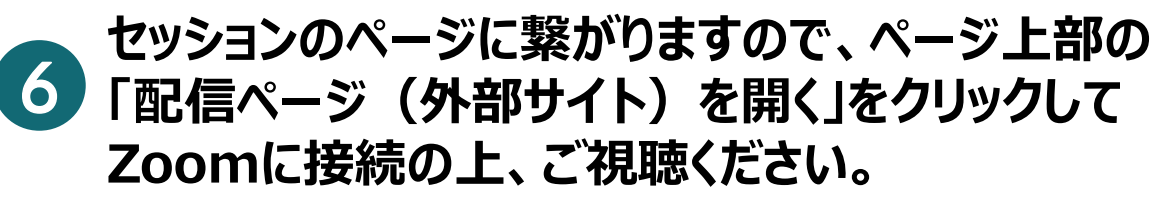

| <ul> <li>◆ ライブ配信</li> <li>☆日曜表にてスクロールいただくことにより、表示時間を変更できます。</li> <li>2024年1月19日</li> <li>2024年1月20日</li> </ul>                                                                                                    |                                                                                                    | 配信ページ (外部サイト) を開く<br>ませっションは、 外部リイトで変化とします、<br>上のドクレクリックしてアクセスしてくたさい、 |
|----------------------------------------------------------------------------------------------------|----------------------------------------------------------------------------------------------------|-----------------------------------------------------------------------|
| P#11528           -会演題1           10           10           10           10           11           12           12           13           1520           1520           日間           1520           日間           1520           日間           1520           日間           1520           日間           1520           日間           1520           1520           1520           1520           1520           1520           1520           1520           1520           1520           1520           1520           1520           1520           1520           1520           1520           1520           1520           1520           1520           1520           1520           1520           1520           1520           1520 | 〒540158巻巻巻巻618円会<br><b>一般演題1</b><br>紀田時:202401-19 0940~1020                                              | 「配信ページ(外部サイト)を開く」<br>をクリック                                            |
| 118)                                                                                                    | 第3回時期賞感み症何天会<br>セッション一覧                                                                                  | (1) (1) (1) (1) (1) (1) (1) (1) (1) (1)                               |
| 1289<br>コンチョンセミナー1 「ルラクタマーゼ研究の歴史 〜最近のトピックスを含めて〜」 共催:Meiji Saka ファルマ株式会社                                                                                                    | 特別展示 10m2以201年度に上級機構な活動な小の2014-ガイドラインにみる増生下気<br>活動産産のみなび先発予定での加強機構。<br>回動展示 10年長定点生活型 改良生にご知道生化に近常性力(例)。 | カルパベネム部性機構設立場サーベイランス<br>久安 大和(国の感染症制先所 業業的性制発化ンター)                    |

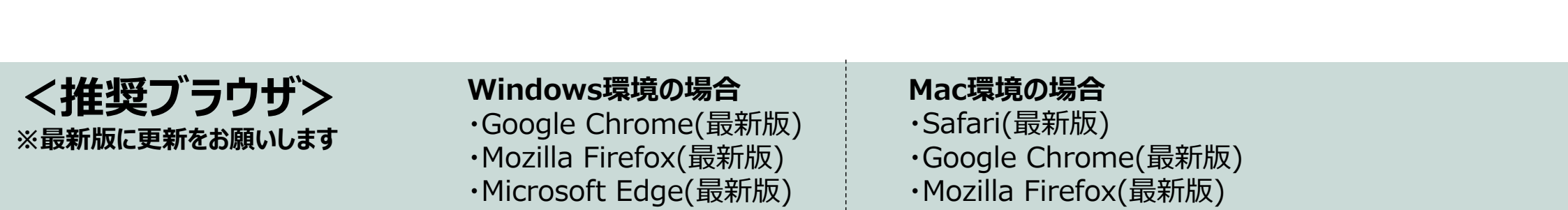